## Microsoft 365 - pridanie/odstránenie používateľa a pridelenie/odobratie licencie (správca služby)

### 1. Pridanie používateľa

а.

V prehliadači webových stránok si otvorte adresu www.office.com, kliknite na "**Prihlásiť sa**" a prihláste sa ako správca. Na prihlásenie správcu môžete použiť aj adresu admin.microsoft.com.

#### Vľavo dole kliknite na ikonku 🚺.

|   | Office |                              | 🔎 Hľadať         |                          |                  |                          |                |                |
|---|--------|------------------------------|------------------|--------------------------|------------------|--------------------------|----------------|----------------|
| • | 1      | Dobrý deň                    |                  |                          |                  |                          | Nainštalujte   | si Office \vee |
|   |        | Všetko Moje nedávne Zdieľané | Obľúbené položky |                          |                  | Napíšte text na filtrova | inie zoznałgiu | ↑ Nahrať       |
| × |        | 🗋 🗸 Názov                    |                  | Upravené 🗸               | Zdieľa 🗸         | Aktivita 🗸               |                |                |
| • |        |                              |                  |                          |                  |                          |                |                |
| 0 |        |                              |                  | <b>E</b> 10              |                  |                          |                |                |
| 6 |        |                              | Ž                | iadny obľúbený obs       | ah               |                          |                |                |
|   |        |                              | Označte položk   | u zo zoznamu za obľúbenú | a my ju dáme sem |                          |                |                |
|   |        |                              |                  |                          |                  |                          |                |                |
|   |        |                              |                  |                          |                  |                          |                |                |
|   |        |                              |                  |                          |                  |                          |                |                |
| 2 |        |                              |                  |                          |                  |                          |                |                |
|   | 7      |                              |                  |                          |                  |                          |                |                |
|   |        |                              |                  |                          |                  |                          |                |                |

| ~ ~ ~ |                                                                                                    | Dokončiť nast<br>Business Stand<br>Teraz je vhodné nalnistalovať apliká<br>S predplatným na Microsoft 365 Bus | avenie služby Microsoft 365<br>dard<br>de balika Office<br>ness Standard ziskate najnovšie verzie aplikácií Word. Excel. PowerPoint a Outlook. |
|-------|----------------------------------------------------------------------------------------------------|----------------------------------------------------------------------------------------------------|----------------------------------------------------------------------------------------------------|
|       | -+ Pridat karty<br>Microsoft Teams                                                                                                    | Prejiť na riudené nastavenie<br>Spravovanie používateľov                                                      | - Aplikácie Office                                                                                                    |
|       | Podpora vzdialených pracovníkov cez službu Teams         Zistite. ako spravovať službu Teams pri práci z domu. Ziskate pomoc s natavením, krátke videš a tip.            Stužba Teams je pre vašu organizáciu zapnutá             Kontrola stavu nastavenia pre nových používateľov služb | Spravovanie používateľov<br>Pridšvajte, upravujte a odstraňujte kontá používateľov a obnovujte ich<br>heliš.  | Inštalovať počítačové aplikácie<br>Office                                                                                                    |
|       | Hosťovský pristup je zapnutý                                                                                                    | Pridať používateľa Upraviť používateľa 🗸                                                                      | Inštalovať Office Dalšie možnosti Inštalácie Q                                                                                                 |

V strede obrazovky v časti "Spravovanie používateľov" kliknite na "Pridať používateľa".

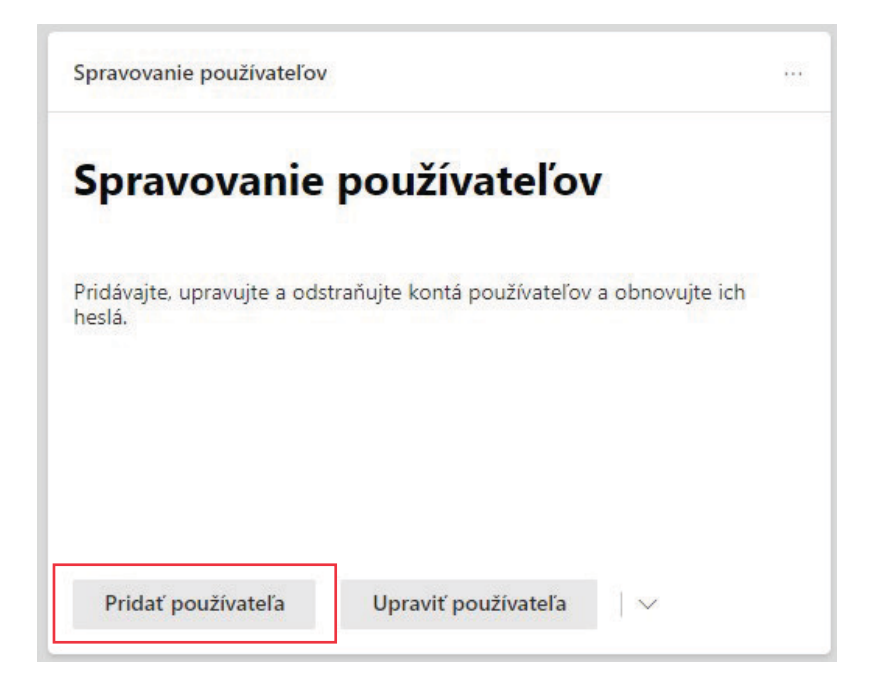

#### d.

Zadajte jeho meno, priezvisko a meno používateľa. V spodnej časti máte možnosť vybrať automaticky/manuálne vytvoriť heslo, požadovať zmenu hesla po prvom prihlásení (odporúčame) a po dokončení odoslať heslo na vami zadaný e-mail (odporúčame). Po vyplnení všetkých údajov kliknite na "Ďalej".

| 🔵 Základy                                |                                            |                                                       |
|------------------------------------------|--------------------------------------------|-------------------------------------------------------|
|                                          | Nastaviť zákl                              | ady                                                   |
| <ul> <li>Licencie na produkty</li> </ul> |                                            |                                                       |
| Voliteľné nastavenia                     | Ak chcete začať, vyplňte n<br>používateľa. | iektoré základné informácie o tom, koho pridávate ako |
|                                          |                                            |                                                       |
| Dokončiť                                 |                                            |                                                       |
|                                          | Meno                                       | Priezvisko                                            |
|                                          | Ján                                        | Vyskúšaj                                              |
|                                          | Zobrazované meno *                         |                                                       |
|                                          | Ján Vyskúšaj                               |                                                       |
|                                          |                                            |                                                       |
|                                          | Meno používateľa *                         | Domény                                                |
|                                          | jan.vyskusaj                               | @ xxxxxxxx .onmicrosoft.com                           |
|                                          | Automaticky vytvoriť he                    | eslo                                                  |
|                                          | Požadovať od tohto po                      | užívateľa zmenu hesla pri prvom prihlásení            |
|                                          | Po dokončení odoslať h                     | neslo e-mailom                                        |
|                                          | Pošlite nové heslo e-ma                    | ailom nasledovným príjemcom *                         |
|                                          | jan.vyskusaj@gmail.co                      | m                                                     |
|                                          | Juniy Skeedje gridikeo                     |                                                       |
|                                          |                                            |                                                       |
|                                          |                                            |                                                       |
|                                          |                                            |                                                       |

V tejto obrazovke **priraďte používateľovi licenciu** na Microsoft 365 zakliknutím produktu, ktorý ste zakúpili. Ak tak neurobíte, žiadne služby ako napríklad Outlook, Word, OneDrive, Teams atď. mu nebudú fungovať. Na pokračovanie kliknite na "**Ďalej**".

| Pridať používateľa   |                                                                                                    |
|----------------------|----------------------------------------------------------------------------------------------------|
| ♂ Základy            | Priradiť licencie na produkty                                                                                                    |
| Licencie na produkty | 1 2                                                                                                    |
|                      | Prirad'te licencie, ktoré má tento používateľ mať.                                                                                                    |
| Voliteľné nastavenia |                                                                                                    |
| Dokončiť             | Vyberte oblasť *                                                                                                    |
|                      |                                                                                                    |
|                      | Priradiť používateľovi licenciu na produkt Microsoft 365 Business Standard 0 z 12 dostupných licencií Microsoft Power Automate Free 9999 z 10000 dostupných licencií Vytvoriť používateľa bez licencie na produkt (neodporúča sa) Pravdepodobne bude mať obmedzený prístup alebo nebude mať žiaden prístup k službám Office 365, kým mu nepriradite licenciu na produkt. |
|                      | Aplikácie (29)                                                                                                    |
|                      |                                                                                                    |
|                      | Spāť Ďalej                                                                                                    |

#### f.

V časti "**Roly**" mu môžete prideliť rolu správcu a v časti "**Informácie o profile**" doplniť dodatočné informácie o používateľovi. Na pokračovanie kliknite na "**Ďalej**".

| Základy                                  | Veliteľné postovenia                                                       |
|------------------------------------------|----------------------------------------------------------------------------|
| <ul> <li>Licencie na produkty</li> </ul> | voliterne hastavenia                                                       |
|                                          | Môžete vybrať, akú rolu chcete priradiť tomuto používateľovi, a vyplniť ďa |
| Voliteľné nastavenia                     | informàcie o profile.                                                      |
| O Dokončiť                               |                                                                            |
|                                          | Roly (Používateľ: žiadny správcovský prístup)                              |
|                                          | Informácie o profile                                                       |
|                                          |                                                                            |
|                                          |                                                                            |
|                                          |                                                                            |
|                                          |                                                                            |
|                                          |                                                                            |
|                                          |                                                                            |
|                                          |                                                                            |
|                                          |                                                                            |
|                                          |                                                                            |
|                                          |                                                                            |
|                                          |                                                                            |
|                                          |                                                                            |
|                                          |                                                                            |

g.

Tu nájdete zhrnutie predošlých obrazoviek. Ak je všetko správne, kliknite na "Dokončiť pridávanie".

| Pridať používateľa                       |                                                                                                    |  |  |  |  |
|------------------------------------------|----------------------------------------------------------------------------------------------------|--|--|--|--|
| 🥝 Základy                                | Skontrolovať a dokončiť                                                                                                    |  |  |  |  |
| <ul> <li>Licencie na produkty</li> </ul> | Drizadaná nastavonia                                                                                                    |  |  |  |  |
| Voliteľné nastavenia                     | Pred dokončením pridávania používateľa skontrolujte všetky jeho informácie a nastavenia.                                                                                                    |  |  |  |  |
| Dokončiť                                 | Zobrazenie a meno používateľa<br>Ján Vyskúšaj<br>jan.vyskusaj@xxxxxxxxxxxxxxxxxxxxxxxxxxxxxxxxxxxx                                                                                                    |  |  |  |  |
|                                          | Heslo<br>Typ: Automaticky generované<br>Odoslať komu: jan.vyskusaj©gmail.com                                                                                                    |  |  |  |  |
|                                          | Upraviť                                                                                                    |  |  |  |  |
|                                          | Lokalita: Slovensko<br>Lickalita: Slovensko<br>Licencie: Microsoft 365 Business Standard<br>Aplikacie: Viva Vzdelávanie Seeded, Nucleus, Microsoft Azure Rights Management Service, Ešte 26<br>Licencië: |  |  |  |  |
|                                          | Roly (predvolené)<br>Používateľ (bez prístupu do centra spravovania)<br>Upraviť                                                                                                    |  |  |  |  |
|                                          | Informácie o profile<br>Nič nebolo zadané                                                                                                    |  |  |  |  |
|                                          | Upraviť                                                                                                    |  |  |  |  |
|                                          | Späť Dokončiť pridávanie                                                                                                    |  |  |  |  |

h.

Ak ste všetko urobili správne, používateľ bol vytvorený. V prípade, ak ste zaklikli, že mu má byť poslaný e-mail s prihlasovacími údajmi, tak mu bol práve odoslaný. V inom prípade mu budete musieť doručiť prihlasovacie údaje nejakým manuálnym spôsobom. Na záver kliknite na "**Zavriet**".

| Základy               |                                                                                                    |
|-----------------------|----------------------------------------------------------------------------------------------------|
| Zakiady               | Používateľ Ján Vyckúčaj bol pridaný k aktívnym používateľon                                                                                      |
| Licencia na produkty  | V Pouzivatel Jan Vyskusaj bol pridany k aktivnym pouzivatelor                                                                                    |
| Electrice na produkty |                                                                                                    |
| Valitaľná pastavania  | Jan vyskusaj sa teraz zobrazi v zozname aktivných pouzívatelov.                                                                                  |
| vonterne nastavenia   |                                                                                                    |
|                       | Podrobnosti o používateľovi                                                                                                    |
| Dokončiť              | Zobrazované meno: Ján Vyskúšaj                                                                                                    |
|                       | Meno používateľa:jan.vyskusaj@xxxxxxxxx I.onmicrosoft.com                                                                                        |
|                       | Heslo: Ras79123                                                                                                    |
|                       | Odosiela sa príjemcovi: jan.vyskusaj@gmail.com                                                                                                   |
|                       | Kunané licancia                                                                                                    |
|                       | Žiadne                                                                                                    |
|                       |                                                                                                    |
|                       | Priradené licencie                                                                                                    |
|                       | Microsoft 365 Business Standard                                                                                                    |
|                       |                                                                                                    |
|                       | Chesta ulažiť tieta naužívstaľské nastavania ako žablánu?                                                                                        |
|                       | Chcete uložit tieto používatelské nastavenia ako sabionu:                                                                                        |
|                       | Pouzivatelske sabiony umożnuju v buducnosti rychio pridat podobnych<br>pouzívateľov ulożením množiny zdieľaných nastavení, ako sú doména, beslo, |
|                       | licencie na produkty a roly.                                                                                                    |
|                       | Skontrolovať nastavenia tejto používateľskej šablóny                                                                                             |
|                       | Pomenujte svoju šablónu *                                                                                                    |
|                       | Priklad: FTE technik, New York                                                                                                    |
|                       |                                                                                                    |
|                       |                                                                                                    |

#### а.

V prehliadači webových stránok si otvorte adresu www.office.com, kliknite na "**Prihlásiť sa**" a prihláste sa ako správca. Na prihlásenie správcu môžete použiť aj adresu admin.microsoft.com.

| Office |                              | 🔎 Hľadať            |                                                  |                        |                           |                |                |
|--------|------------------------------|---------------------|--------------------------------------------------|------------------------|---------------------------|----------------|----------------|
| • 1    | Dobrý deň                    |                     |                                                  |                        |                           | Nainštalujte : | ii Office \vee |
| ±)     | Všetko Moje nedávne Zdieľané | Obľúbené položky    |                                                  |                        | Napíšte text na filtrovan | ie zozna¥ju    | ↑ Nahrať       |
|        | 🗋 🗠 Názov                    |                     | Upravené $\vee$                                  | Zdieľa 🗸               | Aktivita $\vee$           |                |                |
| •      |                              |                     | £ ,                                              |                        |                           |                |                |
| 5      |                              |                     | <b>12</b> h 💽                                    |                        |                           |                |                |
| 1      |                              | Ž<br>Označte položk | iadny obľúbený obs<br>u zo zoznamu za obľúbenú a | ah<br>1 my ju dáme sem |                           |                |                |
| Б      |                              |                     |                                                  |                        |                           |                |                |
| ii     |                              |                     |                                                  |                        |                           |                |                |
| 6<br>6 |                              |                     |                                                  |                        |                           |                |                |
|        |                              |                     |                                                  |                        |                           |                |                |
|        |                              |                     |                                                  |                        |                           |                |                |

Vľavo dole kliknite na ikonku 🕼.

| C Domov  A Používatelia  Timy a skupiny  Fakturácia  Instalácia  Zobrazůť všetko | > > > |                                                                                                    | Dokončiť nas<br>Business Star<br>Teraz je vhodné nainštalovať api<br>S predplatným na Microsoft 365 l        | stavenie služby Microsoft 365<br>ndard<br>Iikicie balika Office<br>Business Standard ziskate najnovšie verzie aplikacii Word. Excel. PowerPoint a Outlook. |
|----------------------------------------------------------------------------------|-------|----------------------------------------------------------------------------------------------------|----------------------------------------------------------------------------------------------------|----------------------------------------------------------------------------------------------------|
|                                                                                  |       | + Pridat karty<br>Microsoft Teams                                                                                                    | Spravovanie použivateľov                                                                                     | Aplikacie Office                                                                                                    |
|                                                                                  |       | Podpora vzdialených pracovníkov cez službu Teams         Zašíta ako spravová slučbu Teams pri práci z domu. Ziskate pomoc s nastavenim, krátke videá a típy.         Stužba Teams je pre vsšu organizáciu zapnutá         Montrola stavu nastavenia pre nových používzteňov služb | Spravovanie používateľov<br>Pridšvajte, upravujte a odstraňujte kontá používateľov a obnovujte ich<br>ketiá. | Inštalovať počítačové aplikácie<br>Office                                                                                                    |
|                                                                                  |       | Hosťovský pristup je zapnutý                                                                                                    | Pridať používateľa Upraviť používateľa 🗸 🗸                                                                   | Inštalovať Office Ďalšie možnosti inštalácie Q                                                                                                    |

V strede obrazovky v časti "**Spravovanie používateľov**" kliknite na malú šípku vpravo dole a vyberte možnosť "**Odstrániť používateľa**".

| spravovanie pouzivaterov   | v                            |                                        |
|----------------------------|------------------------------|----------------------------------------|
| Spravovanie                | používateľov                 |                                        |
| Pridávajte, upravujte a od | straňujte kontá používateľov | a obnovujte ich                        |
| nesia.                     |                              |                                        |
| nesia.                     |                              | Resetovať heslo                        |
| nesia.                     |                              | Resetovať heslo<br>Odstrániť používate |

d.

Vyberte používateľa, ktorého chcete odstrániť a kliknite na "Vybrat".

### Odstrániť používateľa

Odstráni používateľov, hosťovské používatelia, zdieľané poštové schránky, poštové schránky miestností a poštové schránky zariadenia.

| Рн  | lľadať po | dľa zobrazovaného mena alebo mena používateľa                   |
|-----|-----------|-----------------------------------------------------------------|
|     | Vybrať    | všetko                                                          |
|     | JV        | Ján Vyskúšaj<br>jan.vyskusaj@ <b>xxxxxxxxx</b> .onmicrosoft.com |
| Vyb | orať (1)  | Zrušiť                                                          |

#### V poslednej obrazovke máte možnosť poskytnúť prístup k súborom a e-mailom inému používateľovi. Na odobratie prístupov potvrďte tlačidlo "**Odobrať používateľa**".

| Odobrať používateľa Ján Vyskúšaj                                                                                                    |
|----------------------------------------------------------------------------------------------------|
| Po odobratí používateľov môžete odobratých používateľov aj ich údaje obnoviť do<br>30 dní. Údaje sa odstránia zo všetkých pripojených zariadení aj z nasledujúcich: |
| ⑦ Zruší sa priradenie licencií Microsoft 365 Business Standard a budú dostupné pre<br>ostatných používateľov                                                        |
| Odstránia sa e-mailové aliasy (i)<br>Žiadne e-mailové aliasy                                                                                                    |
| Odstránia sa delegované povolenia pre poštovú schránku ()<br>Chýbajú povolenia delegovania pre poštovú schránku                                                     |
| Udeľte ďalšiemu používateľovi prístup k onedrivovým súborom používateľa Ján<br>Vyskúšaj počas 30 dní po jeho odobratí                                               |
| Poskytnúť prístup k e-mailom používateľa Ján Vyskúšaj inému používateľovi                                                                                           |

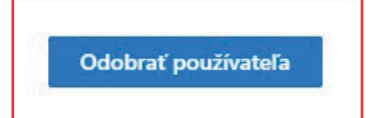

Q

#### а.

V prehliadači webových stránok si otvorte adresu www.office.com, kliknite na "**Prihlásiť sa**" a prihláste sa ako správca. Na prihlásenie správcu môžete použiť aj adresu admin.microsoft.com.

#### Vľavo dole kliknite na ikonku 趣 .

| ::: o | ffice |                              | 🔎 Hľadať            |                          |                    |                           |              |                |
|-------|-------|------------------------------|---------------------|--------------------------|--------------------|---------------------------|--------------|----------------|
|       | ſ     | Dobrý deň                    |                     |                          |                    |                           | Nainštalujte | si Office \vee |
| •     |       | Všetko Moje nedávne Zdieľané | Obľúbené položky    |                          |                    | Napíšte text na filtrovan | nie zozna mu | ↑ Nahrať       |
| ×     |       | 🗋 \vee Názov                 |                     | Upravené 🗸               | Zdieľa 🗸           | Aktivita 🗸                |              |                |
| •     |       |                              |                     |                          | •                  |                           |              |                |
| 0     |       |                              |                     | 41 In 10                 |                    |                           |              |                |
|       |       |                              | Ž                   | iadov obľúbeov ob        | sah                |                           |              |                |
| N     |       |                              | -<br>Označte položk | u zo zoznamu za obľúbeni | í a my ju dáme sem |                           |              |                |
| 4     |       |                              |                     |                          |                    |                           |              |                |
| uji   |       |                              |                     |                          |                    |                           |              |                |
| 5     |       |                              |                     |                          |                    |                           |              |                |
|       |       |                              |                     |                          |                    |                           |              |                |
| 2     |       |                              |                     |                          |                    |                           |              |                |
|       |       |                              |                     |                          |                    |                           |              |                |

| > > > |                                                                                                    | Dokončiť na<br>Business Sta<br>Teraz je vhodné nainštalovať<br>S predplatným na Microsoft 3                 | astavenie služby Microsoft 365<br>andard<br>aplikácie balika Office<br>65 Business Standard záskate najnovtie verzie aplikácií Word. Excel. PowerPoint a Outlook. |
|-------|----------------------------------------------------------------------------------------------------|----------------------------------------------------------------------------------------------------|----------------------------------------------------------------------------------------------------|
|       | + Pridat karty<br>Microsoft Teams                                                                                                    | Spravovanie použivateľov                                                                                    | Aplikácie Office                                                                                                    |
|       | Podpora vzdialených pracovníkov cez službu Teams         Zvistie ako spravovať službu Teams pri práci z domu. Ziškate pomoc s nastavením, krátke videš a tipy.         Služba Teams je pre vsšu organizáciu zapnutá         Kontrola stavu nastavenia pre nových používateľov služb | Spravovanie používateľov<br>Pridšvajte. upravujte a oditraňujte kontá používateľov a obnovujte id<br>hetlá. | Inštalovať počítačové aplikácie<br>Office                                                                                                    |
|       | Hosťovský prístup je zapnutý                                                                                                    | Pridať používateľa Upraviť používateľa $\vee$                                                               | Inštalovať Office Dalšle možnosti inštalácie Q                                                                                                    |

V strede obrazovky v časti "Spravovanie používateľov" kliknite na "Upraviť používateľa".

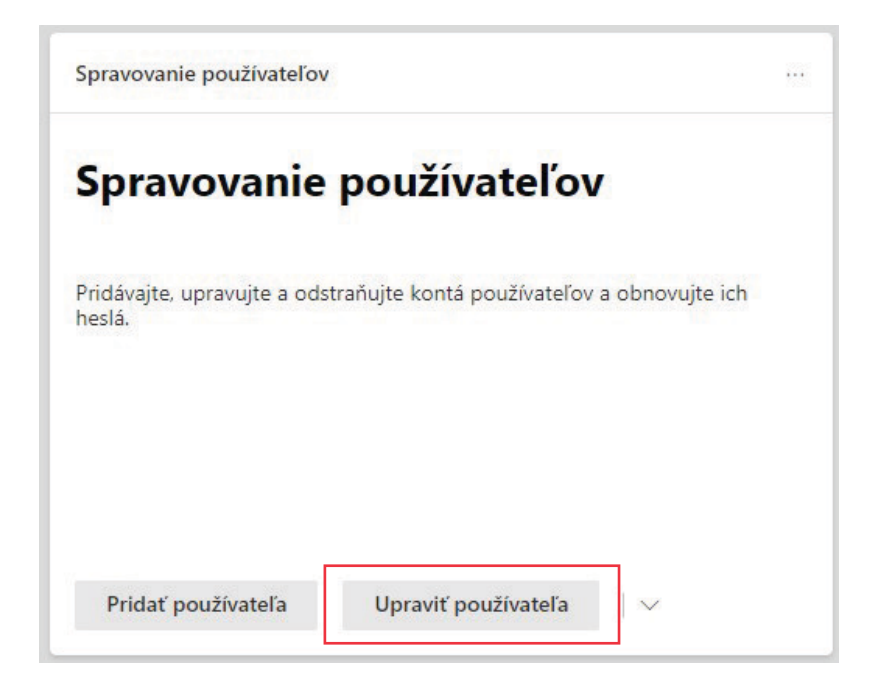

#### d.

Vyberte používateľa, ktorého chcete upraviť a potvrďte "Upraviť používateľa".

## Vyberte používateľa, ktorého chcete upraviť

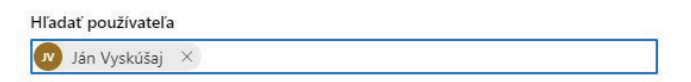

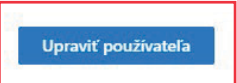

| Potom vyberte záložku "Licencie a aplikácie | " a prideľte licenciu balíka Microsoft 365. |
|---------------------------------------------|---------------------------------------------|
| Na záver potvrďte zmenu klikr               | utím na " <b>Uložiť zmeny</b> ".            |

| Konto Zariadenia Licencie a aplikácie Pošta                                                                                                    | OneDrive |
|----------------------------------------------------------------------------------------------------|----------|
| Vyberte oblasť *<br>Slovensko ~                                                                                                    |          |
| Licencie (1)                                                                                                    | 1        |
| <ul> <li>Microsoft 365 Business Standard<br/>0 z 12 dostupných licencií</li> <li>Microsoft Power Automate Free<br/>9999 z 10000 dostupných licencií</li> </ul> |          |
|                                                                                                    |          |
| Aplikácie (29)                                                                                                    |          |

Uložiť zmeny

#### а.

V prehliadači webových stránok si otvorte adresu www.office.com, kliknite na "**Prihlásiť sa**" a prihláste sa ako správca. Na prihlásenie správcu môžete použiť aj adresu admin.microsoft.com.

#### Vľavo dole kliknite na ikonku 🚺 .

| ::: o | ffice |                              | 🔎 Hľadať            |                          |                    |                           |              |                |
|-------|-------|------------------------------|---------------------|--------------------------|--------------------|---------------------------|--------------|----------------|
|       | ſ     | Dobrý deň                    |                     |                          |                    |                           | Nainštalujte | si Office \vee |
| •     |       | Všetko Moje nedávne Zdieľané | Obľúbené položky    |                          |                    | Napíšte text na filtrovan | nie zoznamu  | ↑ Nahrať       |
| ×     |       | 🗋 \vee Názov                 |                     | Upravené 🗸               | Zdieľa 🗸           | Aktivita 🗸                |              |                |
| •     |       |                              |                     |                          | •                  |                           |              |                |
| 0     |       |                              |                     | 41 In 10                 |                    |                           |              |                |
|       |       |                              | Ž                   | iadov obľúbeov ob        | sah                |                           |              |                |
| N     |       |                              | –<br>Označte položk | u zo zoznamu za obľúbeni | í a my ju dáme sem |                           |              |                |
| 4     |       |                              |                     |                          |                    |                           |              |                |
| uji   |       |                              |                     |                          |                    |                           |              |                |
| 5     |       |                              |                     |                          |                    |                           |              |                |
|       |       |                              |                     |                          |                    |                           |              |                |
| 2     |       |                              |                     |                          |                    |                           |              |                |
|       |       |                              |                     |                          |                    |                           |              |                |

| Comov Comov Coutivatelia Coutivatelia Couti | > > > |                                                                                                    | Teraz je vhodné nainštalovať aplikácie balika Office<br>S predplatným na Microsoft 365 Business Standard zákrate najnovtie verzie aplikáci Word. Excel. PowerPoint a Outlook. |                                                                                             |  |
|----------------------------------------------------------------------------------------------------|-------|----------------------------------------------------------------------------------------------------|----------------------------------------------------------------------------------------------------|---------------------------------------------------------------------------------------------|--|
|                                                                                                    |       | -+ Pridat karty<br>Microsoft Teams                                                                                                    | Spravovanie použivateňov                                                                                                    | ··· Aplikicie Office ····                                                                   |  |
|                                                                                                    |       | Podpora vzdialených pracovníkov cez službu Teams         Zvistie ako spravovať službu Teams pri práci z domu. Ziskate pomoc s nastavenim, krátke videl a tipy.         Služba Teams je pre vašu organizáciu zapnutá         Kontrola stavu nastavenia pre nových používateľov služb         Hosťovský prístup je zapnutý | Spravovanie používateľov           Pridávajte, upravujte a odstraňujte kontá používateľov a obnovujte ich heslá.           Pridáv používateľa           Upraviť používateľa   | Inštalovať počítačové aplikácie<br>Office<br>Instalovať Office Datšie možnosti instalácie Q |  |

V strede obrazovky v časti "Spravovanie používateľov" kliknite na "Upraviť používateľa".

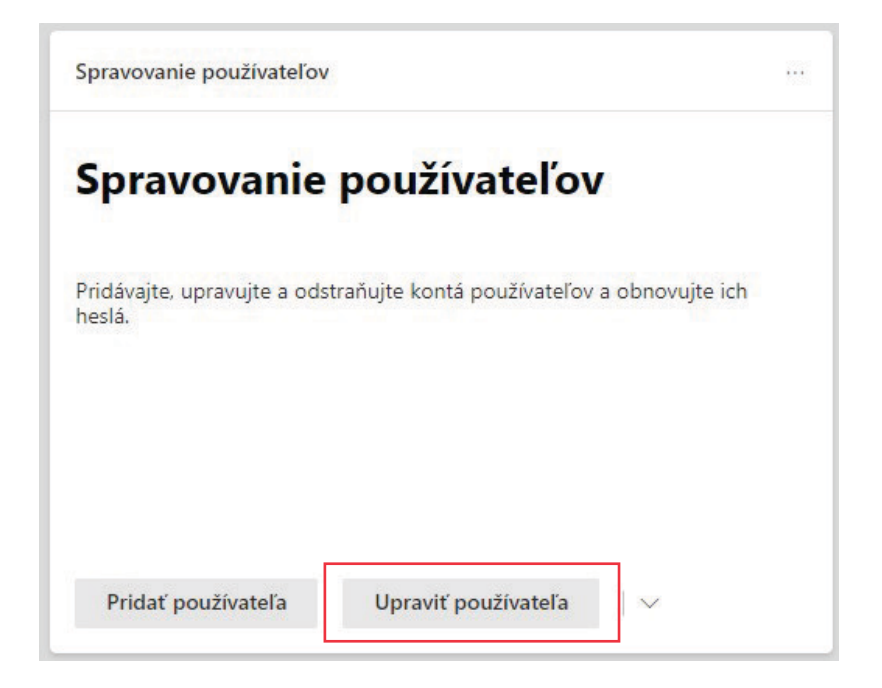

#### d.

Vyberte používateľa, ktorého chcete upraviť a potvrďte "Upraviť používateľa".

# Vyberte používateľa, ktorého chcete upraviť

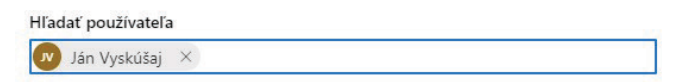

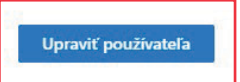

Potom vyberte záložku "**Licencie a aplikácie**" a odoberte licenciu balíka Microsoft 365. Na záver potvrďte zmenu kliknutím na "**Uložiť zmeny**".

| Ján Vyskúšaj<br>Resetovať heslo Slokovať prihlásenie …                                                                                                    |   |
|----------------------------------------------------------------------------------------------------|---|
|                                                                                                    |   |
| Konto Zariadenia Licencie a aplikácie Pošta OneDrive                                                                                                    |   |
| Vyberte oblasť * Slovensko                                                                                                    |   |
| Licencie (0)                                                                                                    | ^ |
| <ul> <li>Microsoft 365 Business Standard<br/>1 z 12 dostupných licencií</li> <li>Microsoft Power Automate Free<br/>9999 z 10000 dostupných licencií</li> </ul> |   |
| Aplikácie (0)                                                                                                    | ~ |
|                                                                                                    | 0 |

Uložiť zmeny